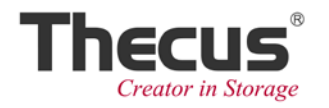

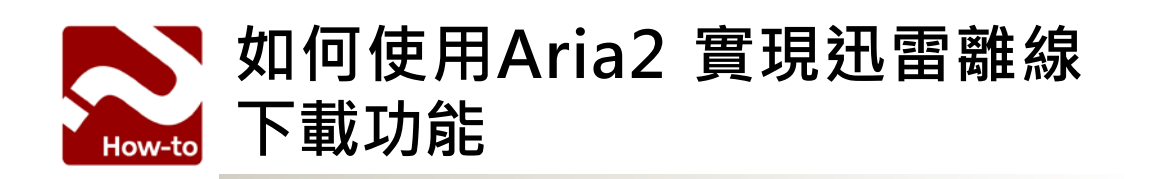

## ✤ Aria2 是甚麼?

Aria2 是一款不佔空間、快速且可靠的下載軟體、它支援多種通訊協定(HTTP/HTTPS, FTP, BitTorrent 及 Metalink),且可進行多重連線下載。透過本教學,可以將您的Thecus NAS 變為迅雷離線下載伺服器,輕鬆享受快速大量下載檔案的便利性。

### ✤ 使用前須知

請先確認以下事項:

- ・擁有<u>迅雷離線下載</u>帳號(須付費)
- ・ 電腦已安裝 Google Chrome 瀏覽器

### ✤ 開始安裝 Aria 2

步驟 1- 進入Thecus NAS Admin UI · 點選 "Auto Module Installation" · 選擇下載 Aria2。

|                    | Not Install Rsync_Backup  | 1.0.5     | Rsync backup        | Online |   |          |   |
|--------------------|---------------------------|-----------|---------------------|--------|---|----------|---|
|                    | Not Install transmission  | 3.00.0    | Transmission module | Online |   |          |   |
| Application Server |                           | , 1.00.04 | Piczza              | Online |   |          |   |
| МіТ<br>М           | Funes Server              | 2.00.0    | WebDisk             | Online |   |          |   |
| A                  | uto Module Installation   | 2.0.0     | Dashboard module    | Online |   | <b>_</b> | = |
|                    |                           | 1.00.02   | Access Guard module | Online |   |          |   |
|                    | Not Install Dropbox       | 1.00.03   | Dropbox             | Online | 8 |          |   |
|                    | Not Install ElephantDrive | 1.00.01   | ElephantDrive       | Online | 8 | 2        |   |
|                    | Not Install Aria2         | 1.00.00   | Download Manager    | Online | 8 | Յիր      |   |
|                    | Not Install VirusScan     | 1.00.07   | VirusScan           | Online |   |          | ~ |
|                    |                           |           |                     |        |   |          | - |

# 步驟 2- 進入"Module Installation",按下 "> "將Aria2啟動,並點選Aria2連結進入UI介面。

| Application Server 💷        | Version    | Description      | Last Status | Action | Show in Lo |
|-----------------------------|------------|------------------|-------------|--------|------------|
| iTunes Server 0             | 1.01.00    | 32-bit for 64    | 4           | ×      |            |
| Module Installation         | 3.1.3.1    | P2P File Sharing | 4           | ×      | <b>v</b>   |
| Auto Module Installation    | 0.9.7.22.5 | Plex Media ce    | 4           |        |            |
| No User Aria2               | 1.00.00    | Download Ma      | Ŵ           | ×      |            |
| Yes Admin <b>OracleJRE6</b> | 1.02.00    | Provides Orac    | (i)         | ×      |            |

| res | osei  |              | <u> </u> | Plex Meula ce  | Ŵ          | ~ |
|-----|-------|--------------|----------|----------------|------------|---|
| Yes | User  | <u>Aria2</u> | 1.00.00  | Download Man   | ٩          | × |
| Yes | Admin | OracleJRE6   | 1.02.00  | Provides Oracl | <b>(i)</b> | x |

# ✤ 設定/使用迅雷離線下載

步驟 3- 使用 Goole Chrome 開啟以下網址,並點選安裝"YAAW For Chrome" APP。

https://chrome.google.com/webstore/search/YAAW?utm\_source=plus&hl=en-US

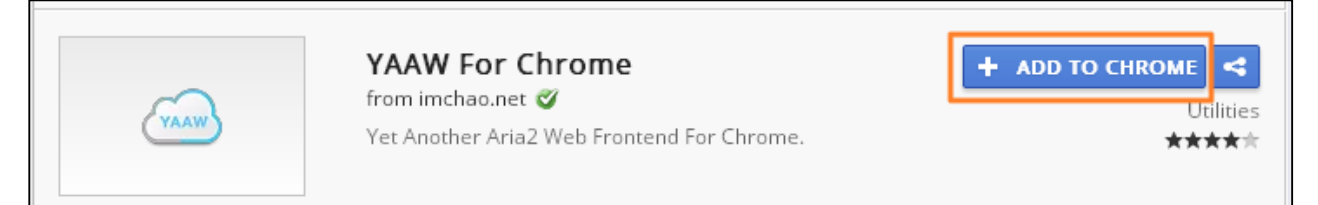

#### 步驟 4- 登入迅雷離線會員。

| 迅雷离线下载                    | 让下载飞起来!                                                                                                    | 问题                                           | <b>解答</b> 会员离线权                                 | 限新手引导                  |
|---------------------------|----------------------------------------------------------------------------------------------------|----------------------------------------------|-------------------------------------------------|------------------------|
| <b>喜讯:现在普通雷友和过期迅雷</b> 会员也 | 能登录离线下载啦!                                                                                                    | 100                                          |                                                 |                        |
|                           |                                                                                                    |                                              | 출录<br>2 pm1@thecus.<br>6 ······<br>1 自动登录<br>登录 | #通迅雷会员≫ com 注册   忘记密码? |
|                           | and the second second s | <br>e en en en en en en en en en en en en en | 其他帐号登录: 酓 🤇                                     |                        |

### 步驟 5- 點選右上方設定按鈕 "😳 "。<sup>1</sup>在 Aria2 JSON-RPC Path 欄位輸入

#### http://[NAS\_IP]或[NAS\_DDNS]:6800/jsonrpc

點選"保存設置"儲存。

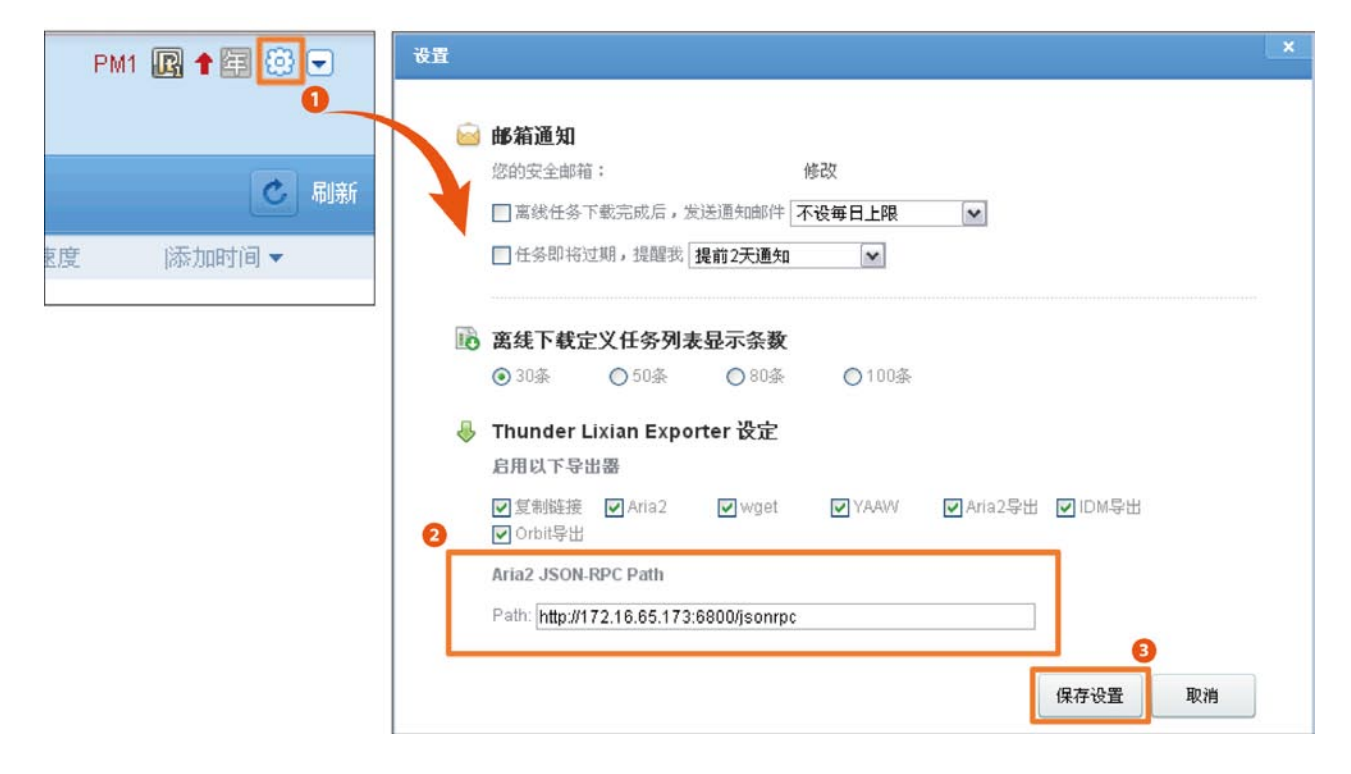

若沒有看見Aria2 JSON-RPC Path欄位,請安裝以下擴充套件
 "ThunderLixianAssistant"至Google Chrome。重新整理迅雷離線下載網頁後,請重複步驟 5。

https://chrome.google.com/webstore/search/ThunderLixianAssistant?utm\_ source=chrome-ntp-icon&hl=en-US

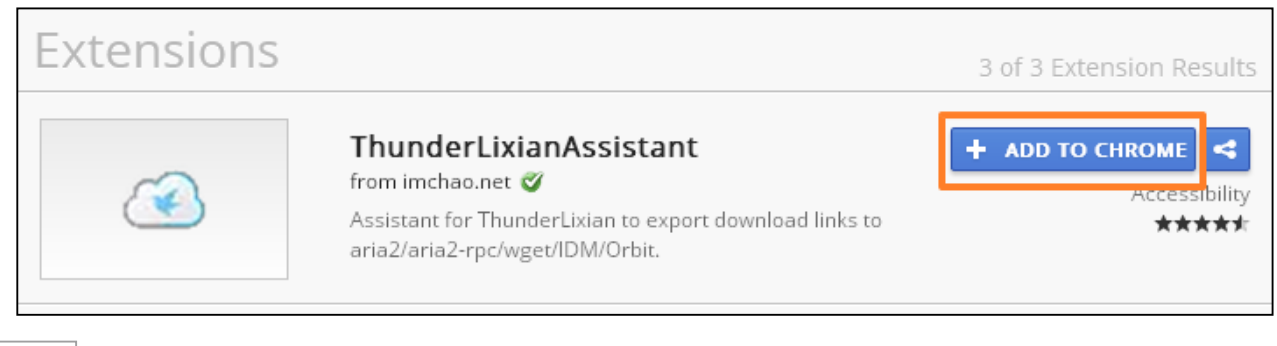

步驟 6- 點選"新建", 選擇你的BT來源(本例是使用打開本地BT檔案)後, 點選"開始下載"。

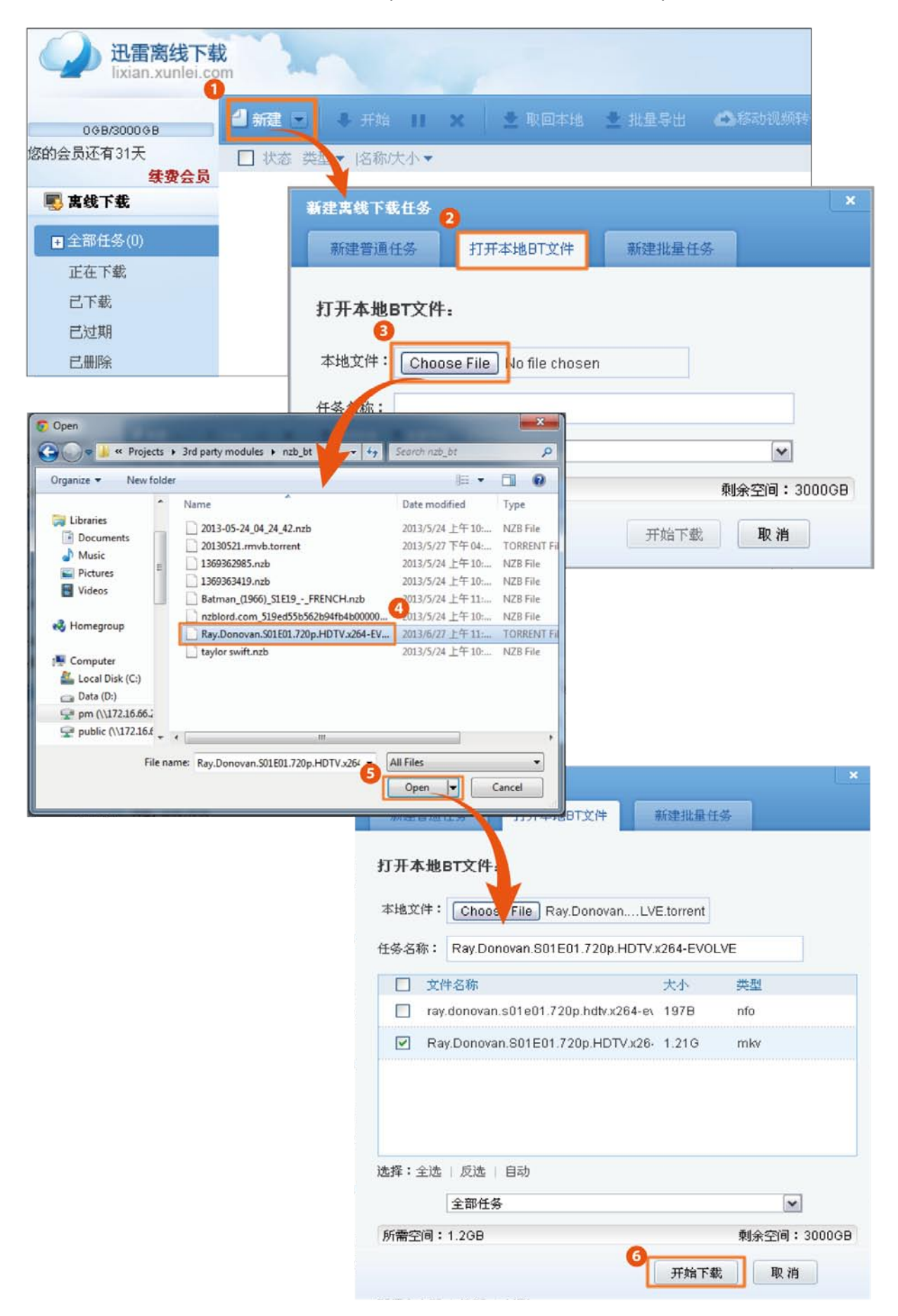

步驟 7-下載完成後、<sup>2</sup>點選"**取回本地**"旁的箭頭按鈕,選擇YAAW。回到Thecus NAS 上 Aria2的UI介面,您就可以看到剛才所增加的BT檔案正在下載中。

| 🚽 新建 💌 📮 开始 🔢 🗙 👱 取回本地 😒 批量导出 📫 移动视频转码                                                                                                    | ※ 更多                       | 🕑 刷新       |
|----------------------------------------------------------------------------------------------------|----------------------------|------------|
| ☑ 状态 类型▼  名称/大小▼                                                                                                    | 进度剩余时间 速度                  | 添加时间 ▼     |
| <ul> <li>✓ ■ Ray.Donovan.S01E01.720p.HDTV.x264-EVOLVE</li> <li>1.21G</li> <li>型 取回本地 ▼ ○ 快速播放 ● 打开</li> </ul>                                                                                                    | 100%<br>保留9天 续期            | 2013-06-24 |
| <ul> <li>✓ ■ Ray.Donovan.S01E01.720p.HDTV.x264-EVOLA         <ol> <li>1.21G</li> <li>型 取回本地</li> <li>① 快速播放</li> <li>● 打开</li> <li>复制链接</li> <li>Aria2</li> <li>Wget</li> <li>YAAWV</li> <li>Aria2导出</li> <li>IDM导出</li> <li>Orbit导出</li> </ol> </li> </ul> |                            |            |
| webui-aria2       Add ▼       Manage ▼       Settings ▼         Search                                                                                                    |                            |            |
| Global Statistics                                                                                                    |                            |            |
| 488.3 KB/s                                                                                                    | Download Sy<br>Upload Spee | d          |
| 293.0 KB/s                                                                                                    |                            |            |
| 195.3 KB/s                                                                                                    |                            |            |
| 97.7 KB/s                                                                                                    |                            |            |
| 382 384 386 388 390 392 3                                                                                                    | 94 396 398 400             |            |

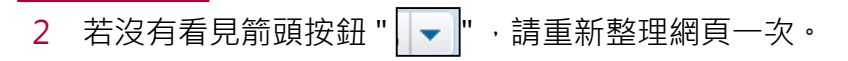

設定/使用迅雷離線下載

6

步驟8-下載完成的檔案預設放置於 Thecus NAS 上的 "\_P2P\_DownLoad\_" 資料夾。

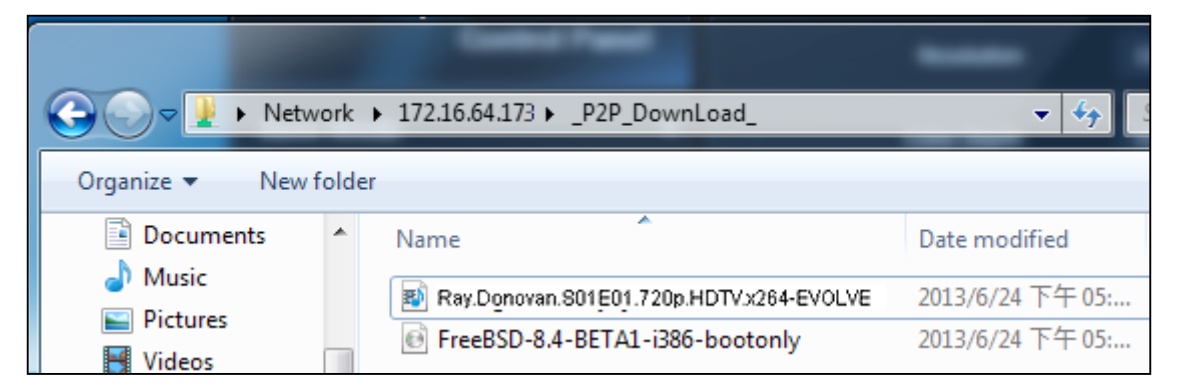

若要變更檔案下載位置,請進入Aria2 UI,點選上方功能列 "Setting" > "Globle Setting" ,將 "\_P2P\_DownLoad\_" 變更為您指定的<sup>3</sup>共享資料夾即可。

| webui-aria2 Add     | ✓ Manage → Settings →                                                           |
|---------------------|---------------------------------------------------------------------------------|
| Miscellaneous       | Connection Settings                                                             |
| Global Setting      | s x                                                                             |
| dht-listen-port     | 6881-6999                                                                       |
| dht-message-timeout | 10                                                                              |
| dir                 | 3<br>/raid/ftproot_P2P_DownLoad_<br>The directory to store the downloaded file. |
| disable-ip∨6        | false                                                                           |
| disk-cache          | 0                                                                               |
|                     | Cancel Save                                                                     |

3 您所輸入的共用資料夾名稱,必須已建立於Thecus NAS上。若想要建立新的共用資料 灰,請進入Thecus NAS管理者介面設定。